# mada eCommerce

# General rules for mada logo placement

The grey boxes represents the merchant webiste guidelines.

The blue boxes represents mada logo guidelines for clear space.

- In case of mada clear space smaller than merchant clear space mada logo should remain inside the grey zone

- In case of mada clear space bigger than merchant clear space mada logo should be resised to maintain the correct clear space from other logos

In case payment options are exposed in the login / landing pages of the merchant e-store, mada logo must appear as well.

#### mada clear space < merchant clear space

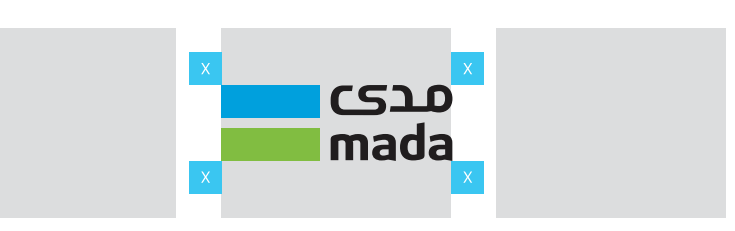

mada clear space 🚍 merchant clear space

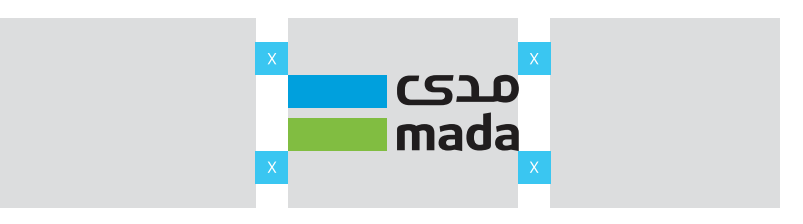

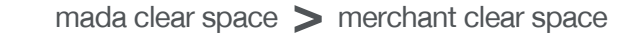

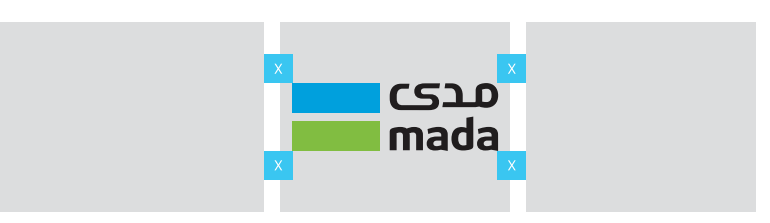

## Minimum size

mada logo must not appear under any circumstances smaller than 60px.

#### **Logo Variations**

There is only one logo for mada in all formats and languages.

It is srtictly not allowed to flip mada logo in case of vertical use

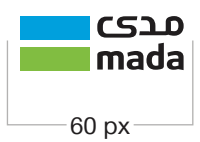

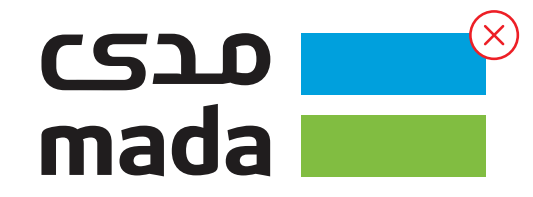

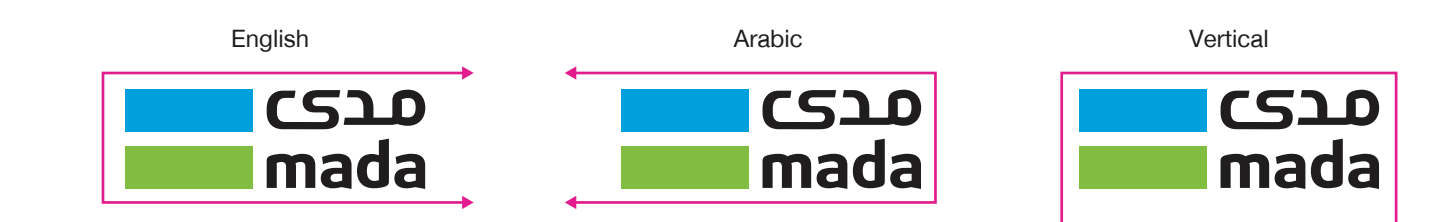

- mada wordmark always in small letters.

- mada crad can be also referred to as mada debit card. It is strictly not allowed to referr it to mada account or mada credit.

- It is NOT allowed to present mada logo in a white box.

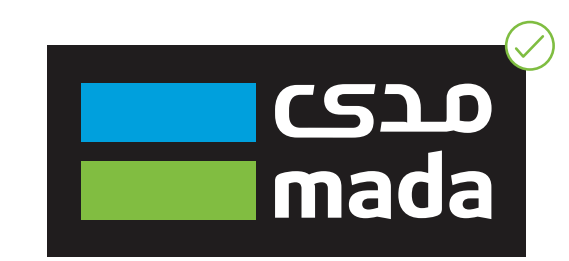

mada logo with white wordmark

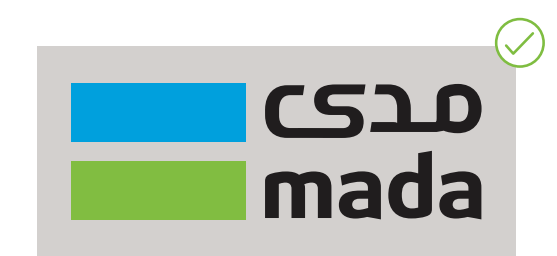

mada logo with black wordmark

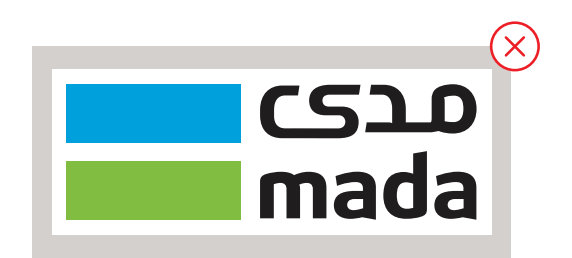

mada logo with white background

General rules for mada brand mark placement:

- mada brand mark must show first of the list on the merchant landing page:
- First from right to left on Arabic page
- First from left to right on English page
- mada brand mark must NOT be placed in the center of two other checkout options.
- mada brand mark must NOT be placed in a white box in case of colored background (refer to mada brand guidelines).
- It is NOT allowed under any circumstances to show mada brand mark smaller than the checkout schemes marks.

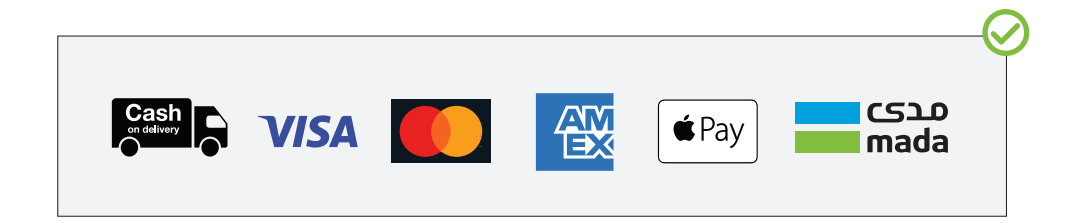

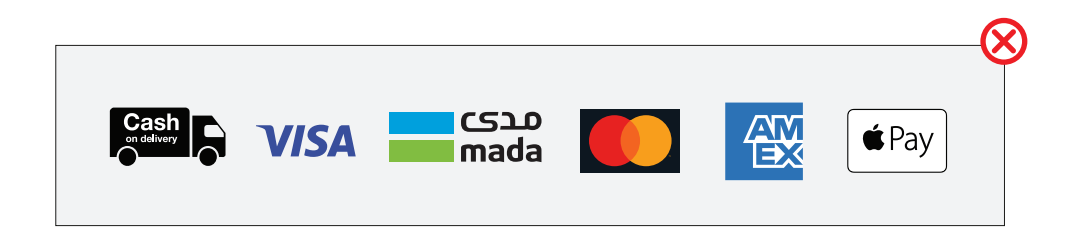

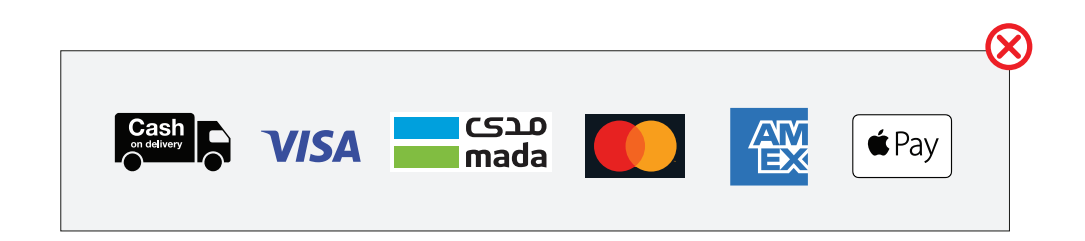

#### mada ecommerce **MSP** Checkout Page

#### Merchant/ Service Provider **Checkout Page**

There are two ways to present mada online as payment method on merchant's checkout page. The ways are the following:

1. In case of standalone format for each checkout method, mada should take the first place from top (on both English and Arabic merchant website pages)

2. In case of multiple card schemes showing together in one tab, mada should come first in the list.

- First from right to left on Arabic page

- First from left to right on English page

mada logo and all partnering scheme should be always exposed in the checkout page with the latest approved logos for E-commerce.

| Payments method           | Card Number     | ************************************           |
|---------------------------|-----------------|------------------------------------------------|
| 🗹 mada bank card مدی mada | Cardholder name | Enter the cardholder name as shown on the card |

3.2.00

مدی 🗾

mada

 $\sim$ 

Year

 $\sim$ 

Enter the expiration Dateas mentioned on the card

Enter the (CVV/CVC) witch consists of 3 digit

| 2. Combined     | card schemes as paym                                      | nent method | Once i<br>it is ma<br>logo ir | mada card number typed,<br>andatory to show mada<br>n this field (as shown) |             |
|-----------------|-----------------------------------------------------------|-------------|-------------------------------|-----------------------------------------------------------------------------|-------------|
| Card Type       | مدی<br>mada                                               |             | Card Type                     | mada a a a a a a a a a a a a a a a a a a                                    | $\sim$      |
| Card Number     | Enter mada card number witch consists of 16 d             | iqit        | Card Number                   | ************************************                                        | סבצ<br>nada |
| Cardholder name | Enter cardholder name as mentioned on the ca              | rd          | Cardholder name               | Enter cardholder name as shown on the card                                  |             |
| Expiration Date | Month Year Enter the expiration Dateas mentioned on the c | ard         | Expiration Date               | Month V Year                                                                | $\sim$      |
| (CVV/CVC)       | Enter the (CVV/CVC) witch consists of 3 digit             |             | (CVV/CVC)                     | Enter the (CVV/CVC) witch consists of 3 digit                               |             |

Expiration Date

(CVV/CVC)

Month

1. Standalone as payment method:

SADAD Account

Credit card

## 3D security page verified by mada

mada secure brand mark should always be placed on the top right corner of the 3DS page, while bank logo on the top left.

| Bank<br>Logo                                                                                                    | mada<br>secure                                               |
|----------------------------------------------------------------------------------------------------|--------------------------------------------------------------|
| Enter Verifica                                                                                                    | ation Code                                                   |
| We have sent you a ver<br>message to (966) xxx-5<br>passcode and click sub                                                            | ification code by text<br>329. please enter one time<br>mit. |
| <b>Transaction Details</b><br>Merchant Name : elctro<br>Time & Date : 24:07 - 9.<br>The amount : 259.95 Sf<br>Last four digit of mada | nic store<br>/23/2022<br>}<br>card : *********1234           |
| OTP Code                                                                                                    |                                                              |
| 12                                                                                                    | 234                                                          |
| Resend code in 0:45                                                                                                    |                                                              |
| SU                                                                                                    | BMIT                                                         |
| Need some help?                                                                                                    | CANCEL                                                       |
|                                                                                                    |                                                              |
|                                                                                                    |                                                              |

mada secure logo is made up of two elements: A symbol and wordmark.

mada secure logo is available only in the English language.

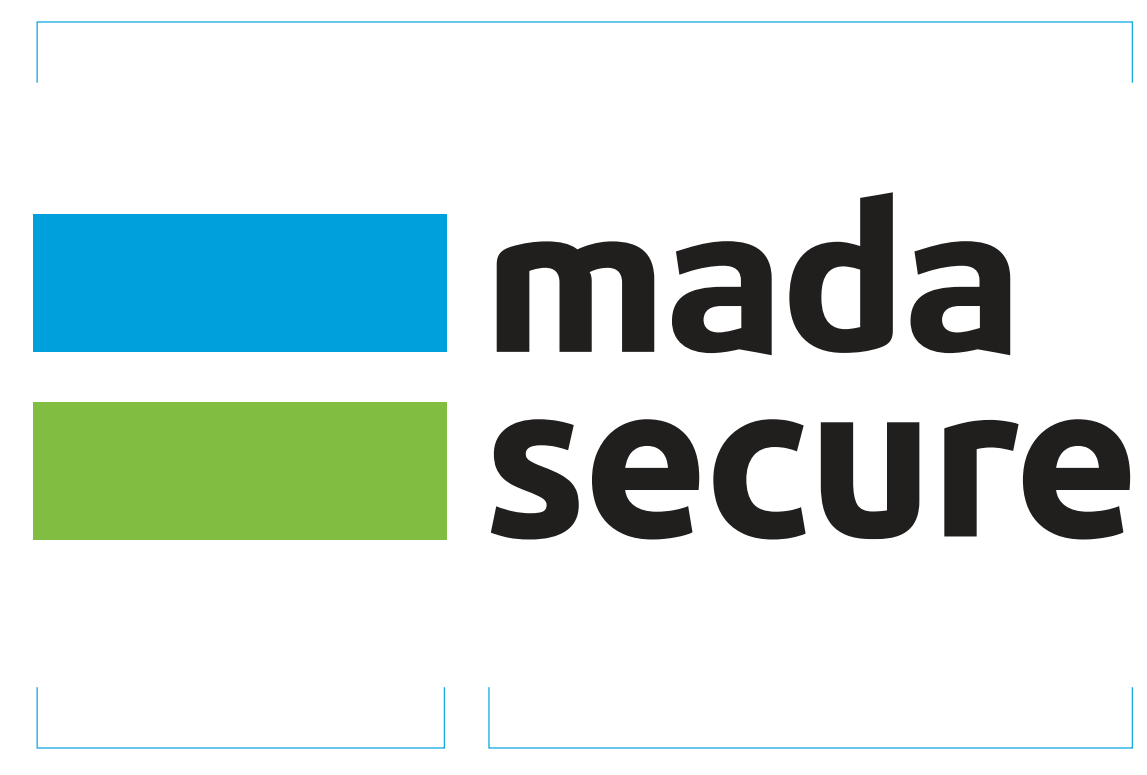

Logo

Symbol

Wordmark

<u>Please Note:</u> Always use approved master artwork.

#### mada ecommerce mada 3Ds Logo Appearance

#### Important note:

These are the only color variations acceptable in all cases.

- mada emblem with black wordmark to be used on white/ transparant or light color background

- mada emblem with white wordmark to be used on black or dark color background

- In case of single color requirement both mada amblem and wordmark together should show in white on dark color background or black on light color background

01. Color with black wordmark

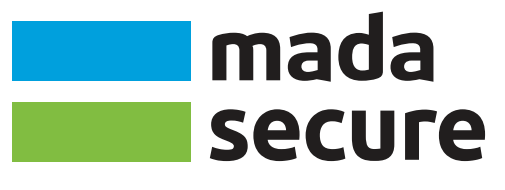

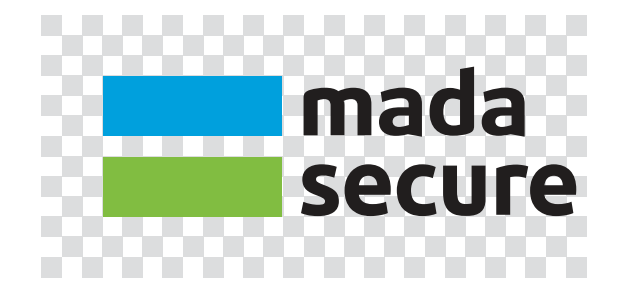

02. Color with white wordmark

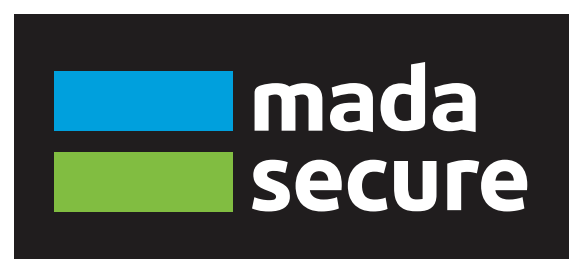

03. Single color

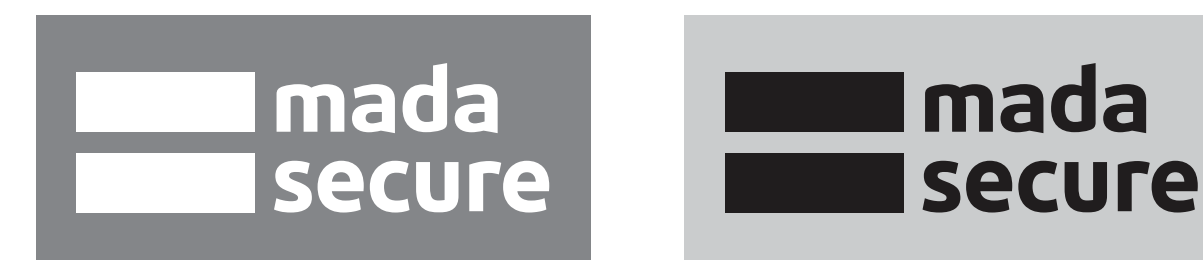

#### Minimum size

mada secure logo must not appear under any circumstances smaller than 60px.

#### **Logo Variations**

There is only one logo for mada secure for all formats and languages.

It is srtictly not allowed to flip mada secure logo in case of vertical use

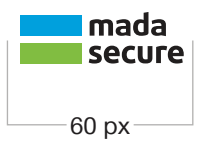

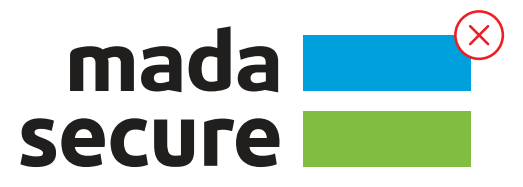

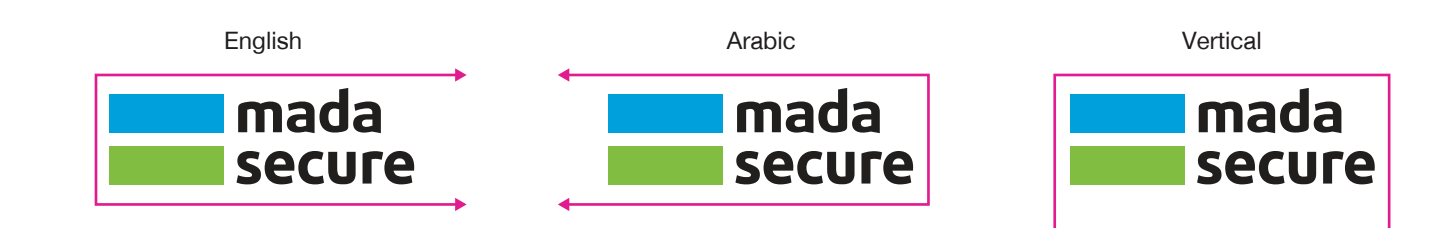

- mada secure wordmark always in small letters.

- It is NOT allowed to present mada secure logo in a white box.

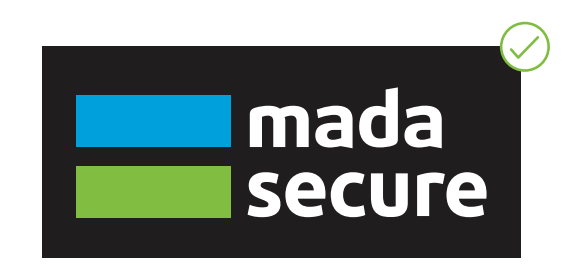

mada logo with white wordmark

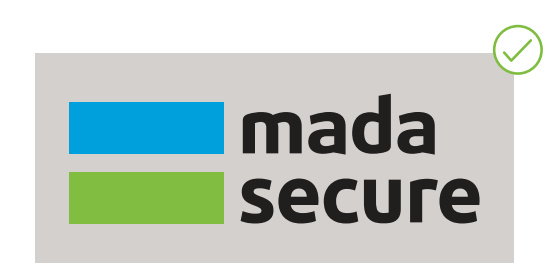

mada logo with black wordmark

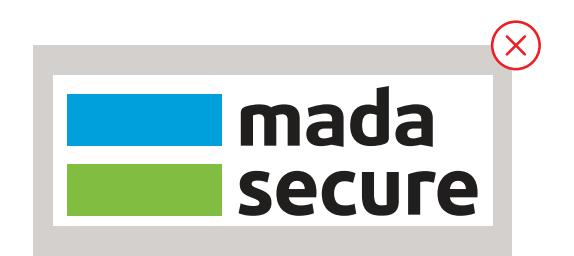

mada logo with white background

#### mada ecommerce mada 3Ds Logo Misuse

Always use approved master artwork, never alter or recreate our logo.

Here are examples of things to avoid when using our logo.

DO NOT add any effects

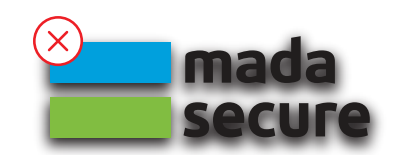

DO NOT alter the proportions

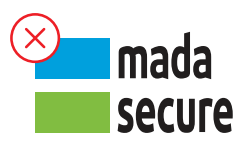

DO NOT alter the scale of individual elements

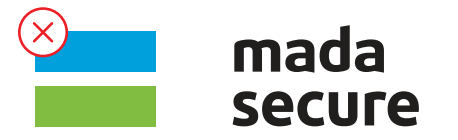

DO NOT alter the spacial relationship

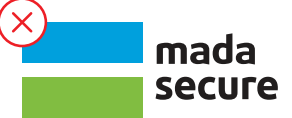

DO NOT rotate (other than 90°)

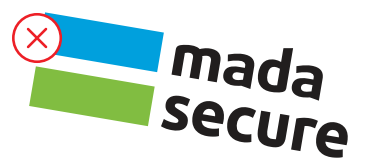

DO NOT change the color

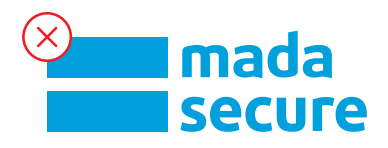

OTP full journey for App and Web

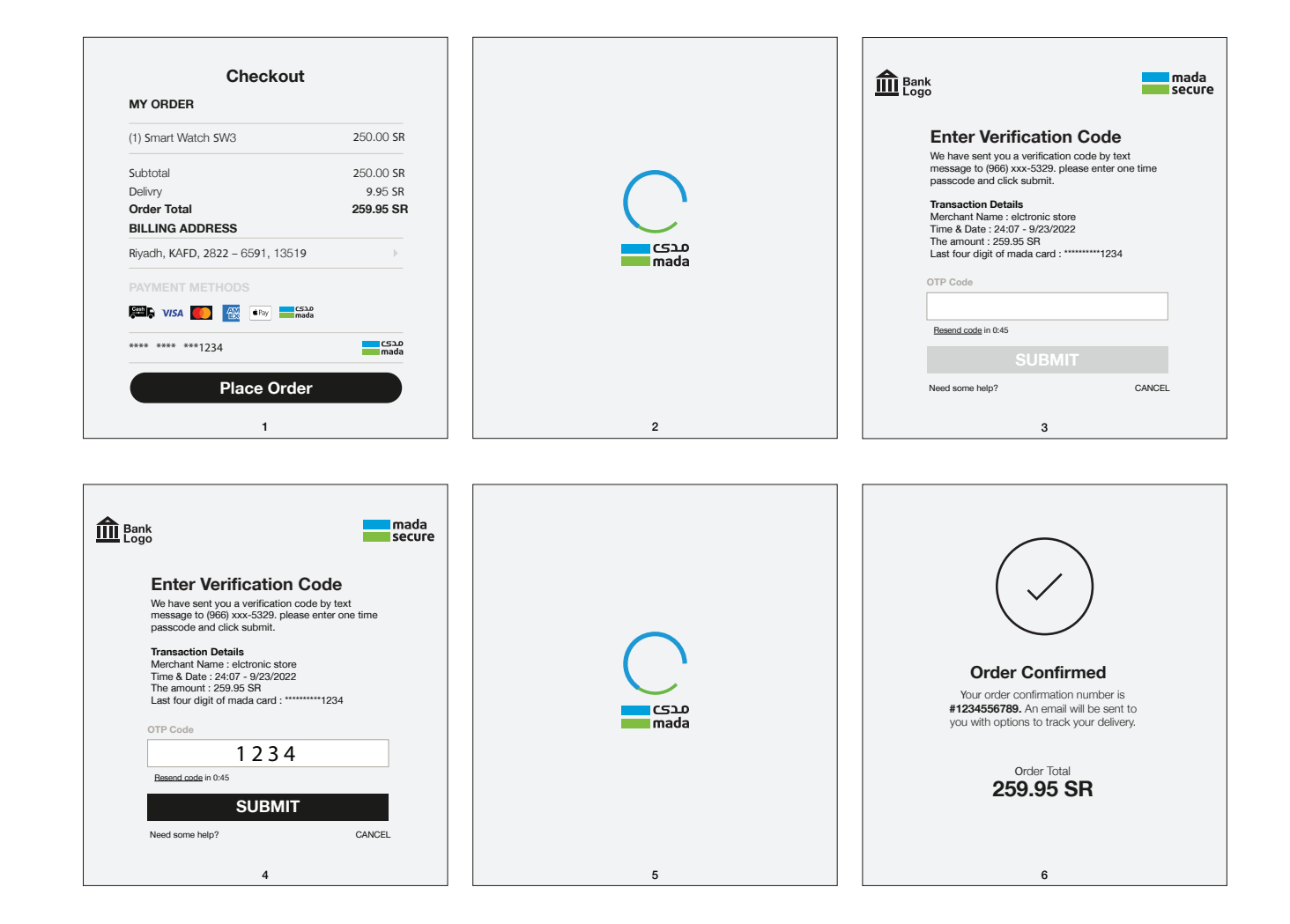